|                                                            | MANUAL DE PLATAFORMA VIRTUAL RUOS | VERSIÓN 1.0                   |
|------------------------------------------------------------|-----------------------------------|-------------------------------|
| GERENCIA DE TECNOLOGÍA DE LA<br>INFORMACIÓN Y COMUNICACIÓN |                                   | FECHA DE CREACIÓN: 12-05-2021 |

## MANUAL DE LA PLATAFORMA VIRTUAL RUOS

1. Ingresamos al link: <u>https://ruos.munisanta.gob.pe/</u> y encontraremos la siguiente información en el cual el ciudadano tendrá que ingresar para su registro, en caso de ser nuevo dar clic en "REGÍSTRATE".

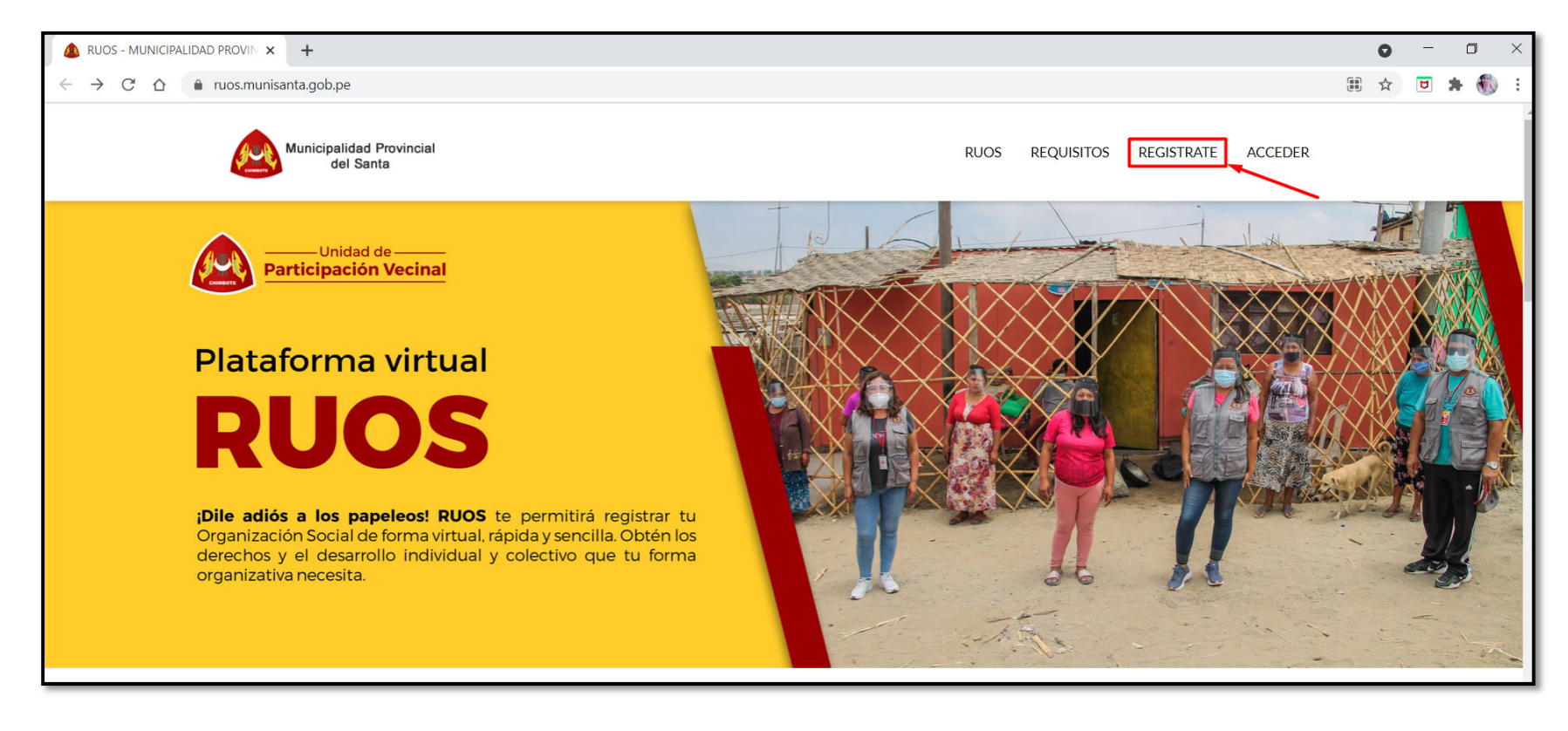

|                                                            | MANUAL DE PLATAFORMA VIRTUAL RUOS | VERSIÓN 1.0                   |
|------------------------------------------------------------|-----------------------------------|-------------------------------|
| GERENCIA DE TECNOLOGÍA DE LA<br>INFORMACIÓN Y COMUNICACIÓN |                                   | FECHA DE CREACIÓN: 12-05-2021 |

2. Llenar los recuadros con la información requerida aceptar los términos y condiciones y darle clic en "REGISTRARME"

| (                             | CREA TU CUENTA            |
|-------------------------------|---------------------------|
| D.N.I *                       | NOMBRES*                  |
| 73300301                      | SHEYLA ANDREA             |
| APELLIDO PATERNO *            | APELLIDO MATERNO*         |
| HUAMANCHUMO                   | SOSA                      |
| CORREO *                      | TELÉFONO *                |
| sheyla_hs94@hotmail.com       | 922477853                 |
| NOMBRE DE SU ASOCIACIÓN VECIN | VAL *                     |
| UN NUEVO AMANECER             |                           |
| DISTRITO *                    | DIRECCIÓN *               |
| CHIMBOTE                      | VRB: 21 DE ABRIL MZ B10-9 |
| FEC. NACIMIENTO *             | CONTRASEÑA*               |
| 05/07/1994                    | aaaaa                     |
|                               | CONDICIONES*              |

MPS – GTIC / 2021

|                                                            | MANUAL DE PLATAFORMA VIRTUAL RUOS | VERSIÓN 1.0                   |
|------------------------------------------------------------|-----------------------------------|-------------------------------|
| GERENCIA DE TECNOLOGÍA DE LA<br>INFORMACIÓN Y COMUNICACIÓN |                                   | FECHA DE CREACIÓN: 12-05-2021 |

3. Aparecerá la ventana de Registro exitoso y le daremos clic en "INICIAR SESIÓN"

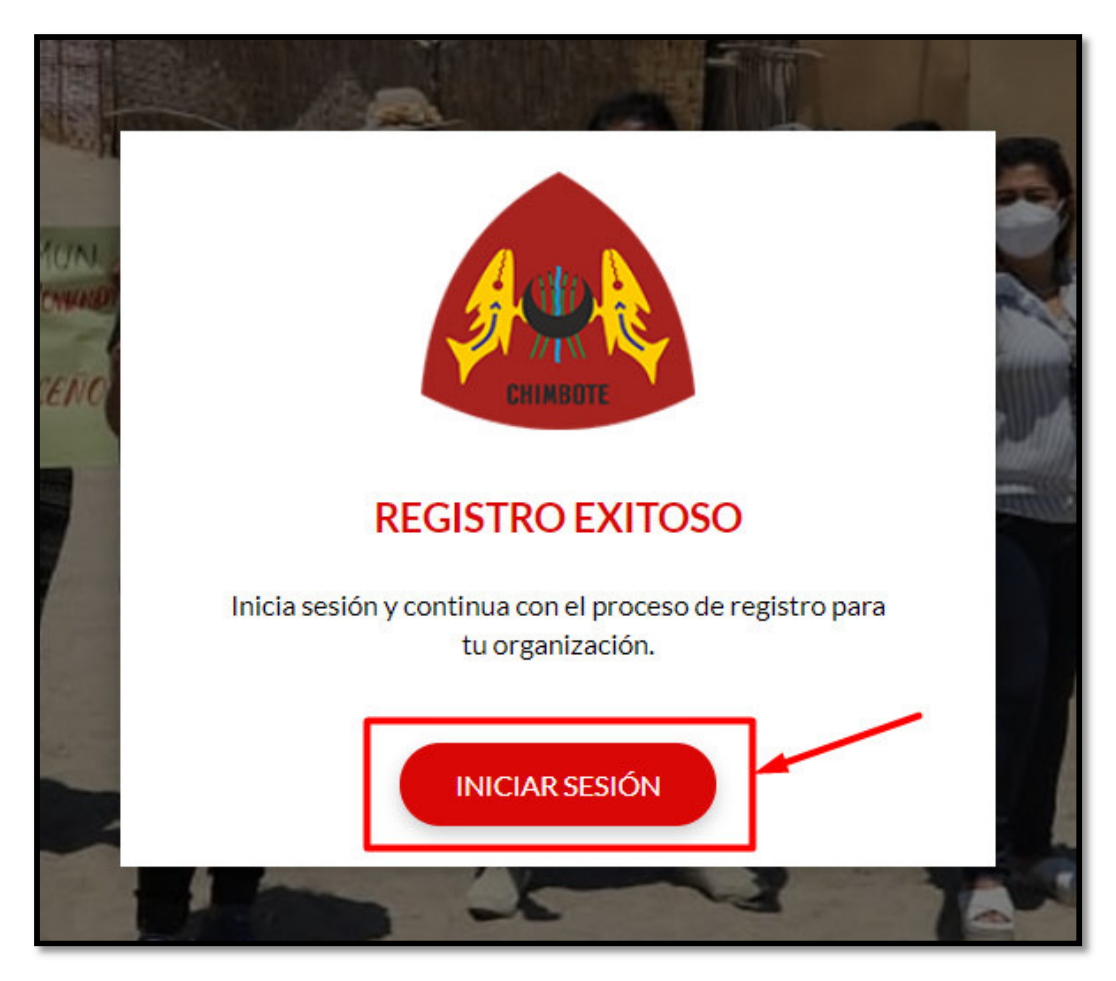

|                                                            | MANUAL DE PLATAFORMA VIRTUAL RUOS | VERSIÓN 1.0                   |
|------------------------------------------------------------|-----------------------------------|-------------------------------|
| GERENCIA DE TECNOLOGÍA DE LA<br>INFORMACIÓN Y COMUNICACIÓN |                                   | FECHA DE CREACIÓN: 12-05-2021 |

4. Se mostrará la siguiente ventana de Ingreso donde iniciaremos sesión con nuestro número de DNI y contraseña y daremos clic en "INICIAR SESIÓN".

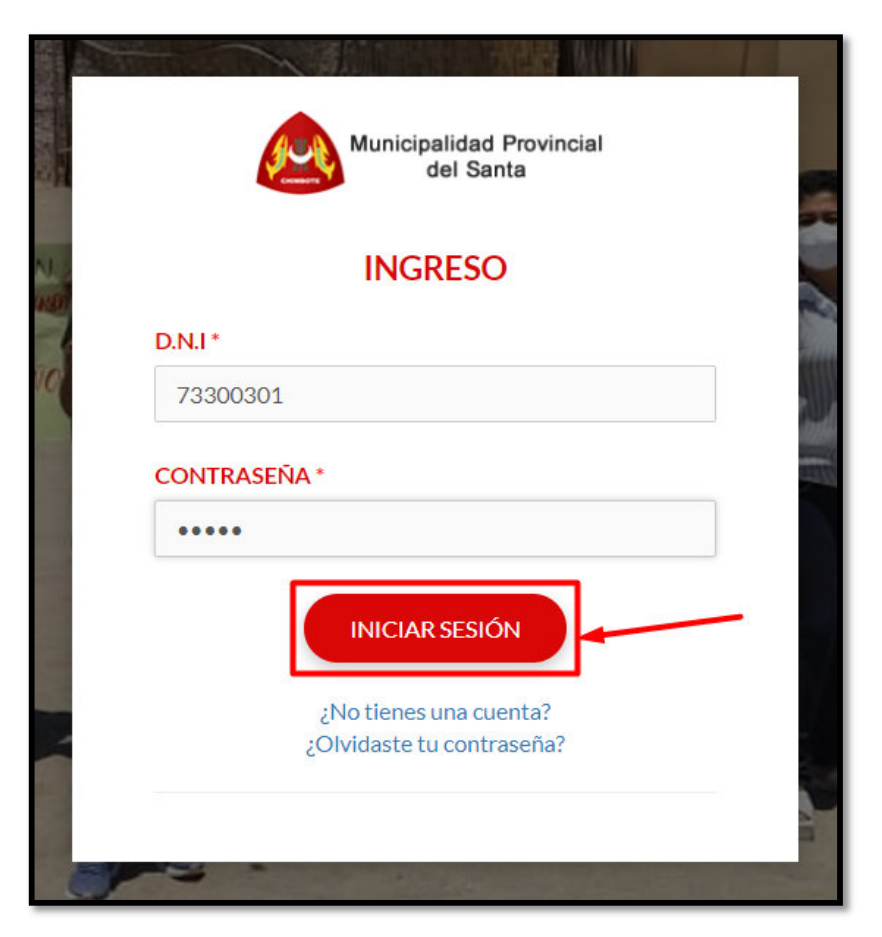

|                                                            | MANUAL DE PLATAFORMA VIRTUAL RUOS | VERSIÓN 1.0                   |
|------------------------------------------------------------|-----------------------------------|-------------------------------|
| GERENCIA DE TECNOLOGÍA DE LA<br>INFORMACIÓN Y COMUNICACIÓN |                                   | FECHA DE CREACIÓN: 12-05-2021 |

5. Cada vez que usted va llenando su registro se va pintando de color "ROJO" en el siguiente proceso

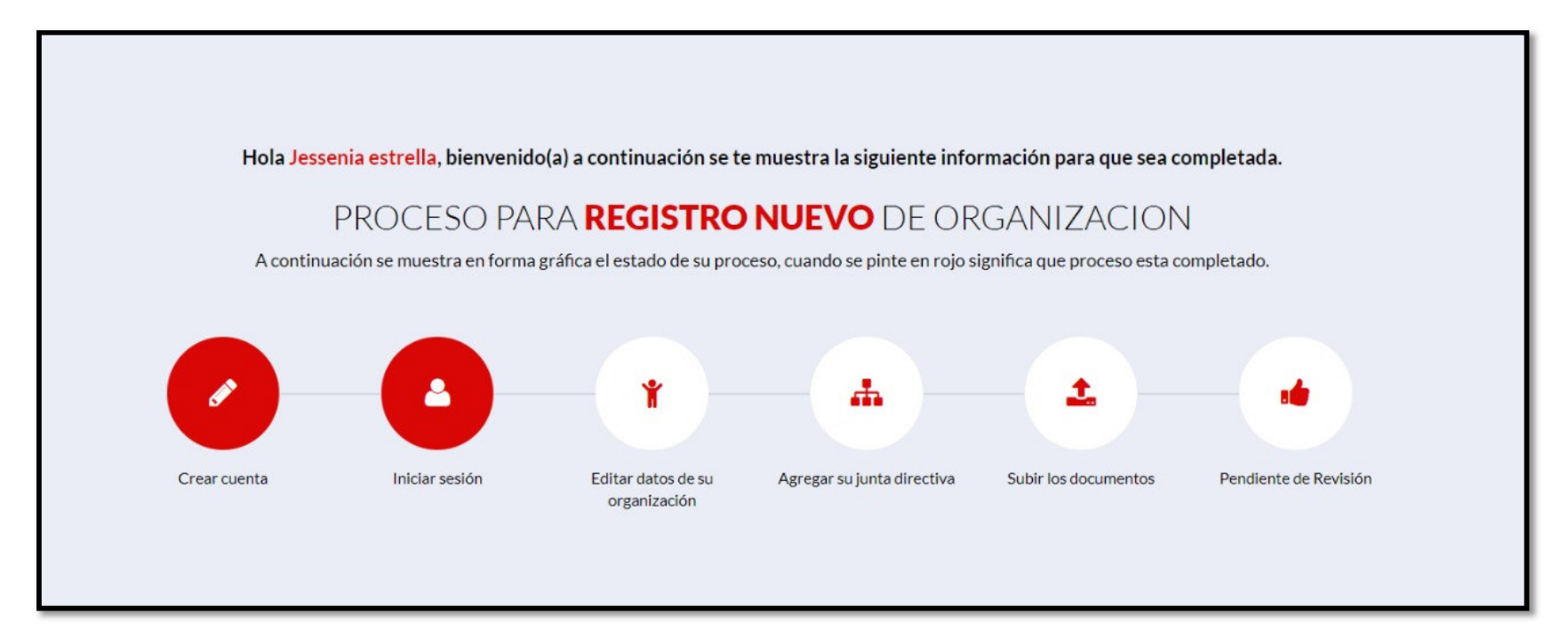

|                                                            | MANUAL DE PLATAFORMA VIRTUAL RUOS | VERSIÓN 1.0                   |
|------------------------------------------------------------|-----------------------------------|-------------------------------|
| GERENCIA DE TECNOLOGÍA DE LA<br>INFORMACIÓN Y COMUNICACIÓN |                                   | FECHA DE CREACIÓN: 12-05-2021 |

6. Procederemos a llenar los DATOS DE LA ORGANIZACIÓN y damos clic en "GUARDAR / EDITAR INFORMACIÓN" para guardar la información.

| DATOS DE LA C                            | ORGANIZACIÓN                             |
|------------------------------------------|------------------------------------------|
| INFORMACIÓN INGRESAI                     | DA PARA LA ORGANIZACIÓN                  |
| TIPO DE ORGANIZACIÓN                     | DENOMINACIÓN *                           |
| Organizaciones vecinales 🗸               | Asociación de Pobladores                 |
| NOMBRE DE LA ORGANIZACIÓN *              | DIRECCIÓN DEL LOCAL DE LA ORGANIZACIÓN * |
| UN NUEVO AMANECER                        | URB: 21 DE ABRIL MZ B10-9                |
| FECHA DE CONSTITUCIÓN DE LA ORGANIZACIÓN | NÚMERO DE MIEMBROS                       |
| 10/05/2017                               | 20                                       |
| FINES DE LA ORGANIZACIÓN *               |                                          |
| SIN FINES DE LUCRO                       |                                          |
| GUARDAR/EDIT                             | TAR INFORMACIÓN                          |

|                                                            | MANUAL DE PLATAFORMA VIRTUAL RUOS | VERSIÓN 1.0                   |
|------------------------------------------------------------|-----------------------------------|-------------------------------|
| GERENCIA DE TECNOLOGÍA DE LA<br>INFORMACIÓN Y COMUNICACIÓN |                                   | FECHA DE CREACIÓN: 12-05-2021 |

7. Procederemos a agregar a los dirigentes responsables una vez llenado los datos le damos clic en el botón "AGREGAR" para guardar a la persona que estamos registrando y poder seguir agregando a los demás miembros.

|               | JUNTA DIRECTIV                 | /A      |          |   |
|---------------|--------------------------------|---------|----------|---|
|               | AGREGUE A LOS DIRIGENTES RESPC | NSABLES |          |   |
| SECRETARIA(O) |                                |         |          | ~ |
| 45874598      | CLAUDIA                        |         | GONZALES |   |
| FLORES        | 05/07/1993                     |         | Femenino | ~ |
|               | AGREGAR                        |         |          |   |

|                                                            | MANUAL DE PLATAFORMA VIRTUAL RUOS | VERSIÓN 1.0                   |
|------------------------------------------------------------|-----------------------------------|-------------------------------|
| GERENCIA DE TECNOLOGÍA DE LA<br>INFORMACIÓN Y COMUNICACIÓN |                                   | FECHA DE CREACIÓN: 12-05-2021 |

8. Se mostrará agregado y podremos seguir agregando.

| SELECCIONE UN CARGO  DNI Apellido materno Fecha de n |                                 | Apellido paterno | ~        |
|------------------------------------------------------|---------------------------------|------------------|----------|
| DNI Nombres Apellido materno Fecha de n              |                                 | Anellido paterno |          |
| Apellido materno Fecha de r                          |                                 | Apenno paterno   |          |
|                                                      | nacimiento                      | Seleccionar sexo | ~        |
| SECRETARIA(O) 45874598                               | AGREGAR CLAUDIA GONZALES 05/07/ | 7/1993 Femenino  | ELIMINAR |

|                                                            | MANUAL DE PLATAFORMA VIRTUAL RUOS | VERSIÓN 1.0                   |
|------------------------------------------------------------|-----------------------------------|-------------------------------|
| GERENCIA DE TECNOLOGÍA DE LA<br>INFORMACIÓN Y COMUNICACIÓN |                                   | FECHA DE CREACIÓN: 12-05-2021 |

9. Procederemos a subir los documentos requeridos seleccionamos el documento en formato PDF y le daremos clic en "SUBIR"

| SUBIR DOCUMENTOS<br>SHEYLA ANDREA, SELECCIONA Y SUBE LOS DOCUMENTOS REQUERIDOS ACONTINUACIÓN:                            |                                                                                                    |  |  |  |
|----------------------------------------------------------------------------------------------------|----------------------------------------------------------------------------------------------------|--|--|--|
| SOLICITUD DIRIGIDA A LA GERENCIA DE PARTICIPACIÓN VECINAL*  Descargar modelo  Seleccionar archivo SOLICITUD.pdf  SUBIR   | ESTATUTO Y ACTA DE APROBACIÓN *<br>Descargar modelo<br>Seleccionar archivo Ningún archivo seleccionado                                                     |  |  |  |
| ACTA DE ELECCIÓN DEL ÓRGANO DIRECTIVO * Descargar modelo Seleccionar archivo Ningún archivo seleccionado SUBIR           | NÓMINA DE LOS MIEMBROS DEL ÓRGANO DIRECTIVO *<br>Descargar modelo<br>Seleccionar archivo Ningún archivo seleccionado                                       |  |  |  |
| NÓMINA DE LOS MIEMBROS DE LA ORGANIZACIÓN SOCIAL* Descargar modelo Seleccionar archivo Ningún archivo seleccionado SUBIR | PLANO O CROQUIS REFERENCIAL DE LA UBICACIÓN DEL LOCAL O<br>DOMICILIO INSTITUCIONAL DE LA ORGANIZACIÓN *<br>Seleccionar archivo Ningún archivo seleccionado |  |  |  |

|                                                            | MANUAL DE PLATAFORMA VIRTUAL RUOS | VERSIÓN 1.0                   |
|------------------------------------------------------------|-----------------------------------|-------------------------------|
| GERENCIA DE TECNOLOGÍA DE LA<br>INFORMACIÓN Y COMUNICACIÓN |                                   | FECHA DE CREACIÓN: 12-05-2021 |

10. Una vez subidos los documentos se mostrará de la siguiente forma

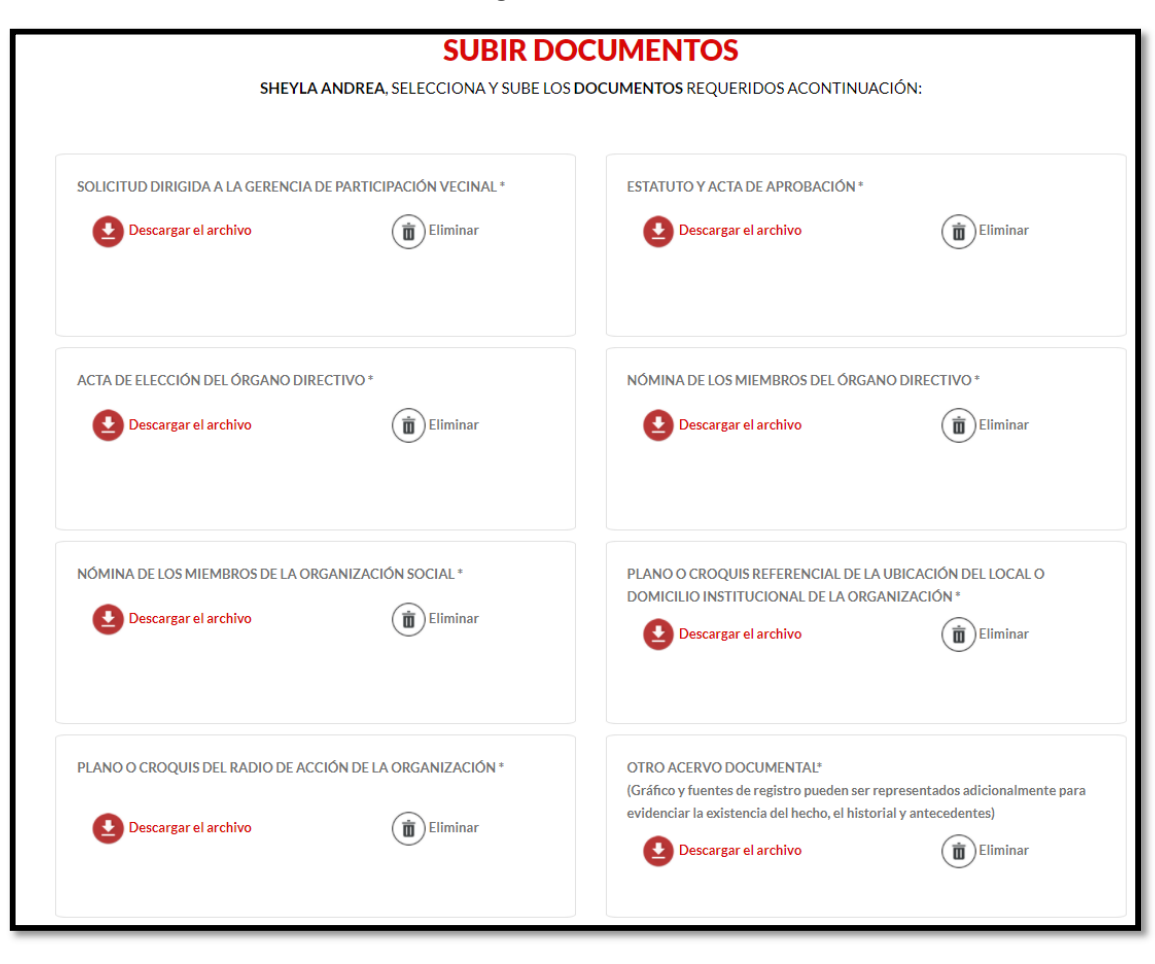

|                                                            | MANUAL DE PLATAFORMA VIRTUAL RUOS | VERSIÓN 1.0                   |
|------------------------------------------------------------|-----------------------------------|-------------------------------|
| GERENCIA DE TECNOLOGÍA DE LA<br>INFORMACIÓN Y COMUNICACIÓN |                                   | FECHA DE CREACIÓN: 12-05-2021 |

11. En la parte superior se verá el proceso de registro si suben todo de forma correcta se mostrará pintado de rojo hasta donde se suben los documentos, el último paso se verá el estado de Pendiente de Revisión en color "BLANCO"

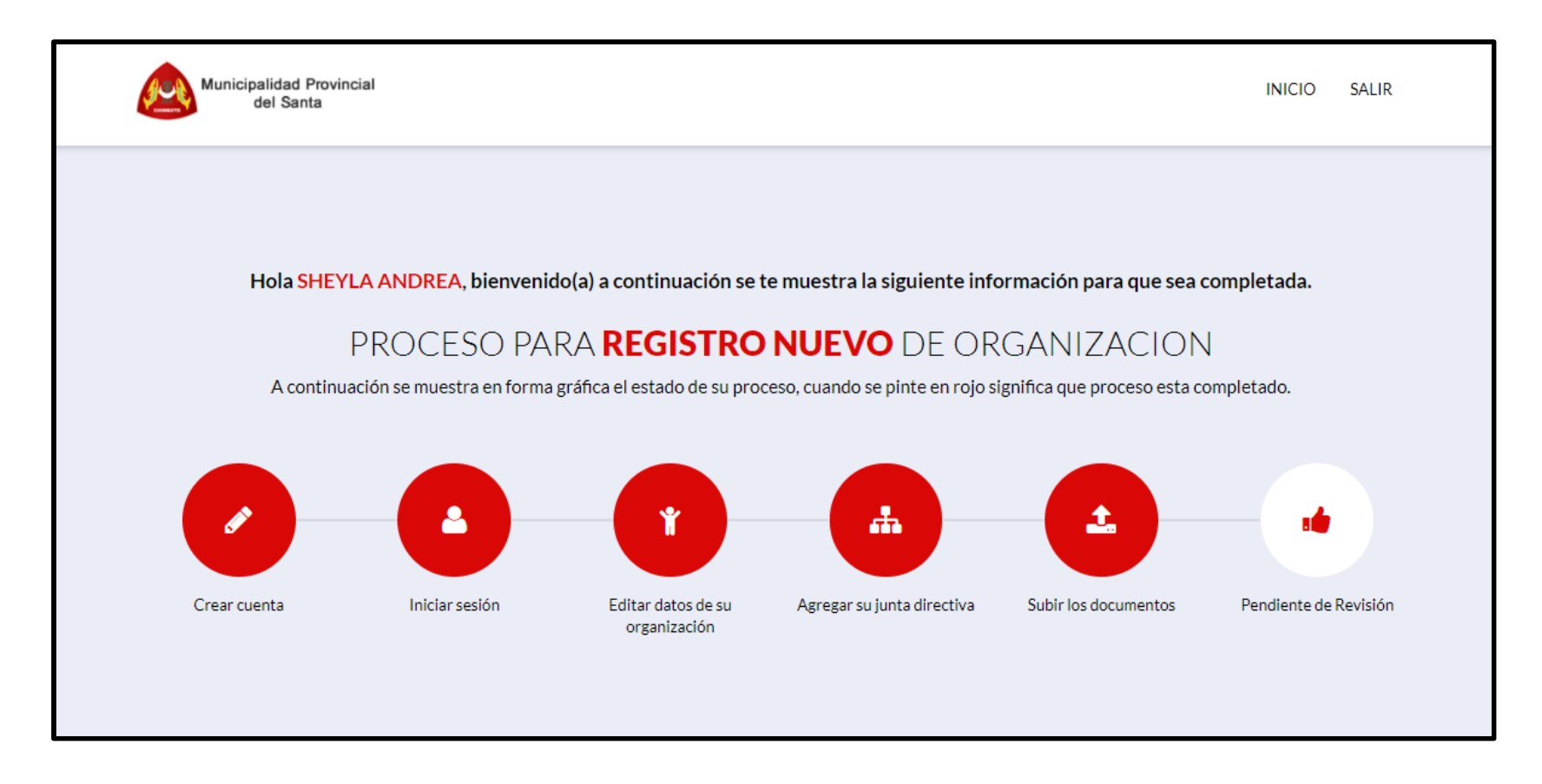

|                                                            | MANUAL DE PLATAFORMA VIRTUAL RUOS | VERSIÓN 1.0                   |
|------------------------------------------------------------|-----------------------------------|-------------------------------|
| GERENCIA DE TECNOLOGÍA DE LA<br>INFORMACIÓN Y COMUNICACIÓN |                                   | FECHA DE CREACIÓN: 12-05-2021 |

12. Cuando ya se aprobó se pintará de color "VERDE".

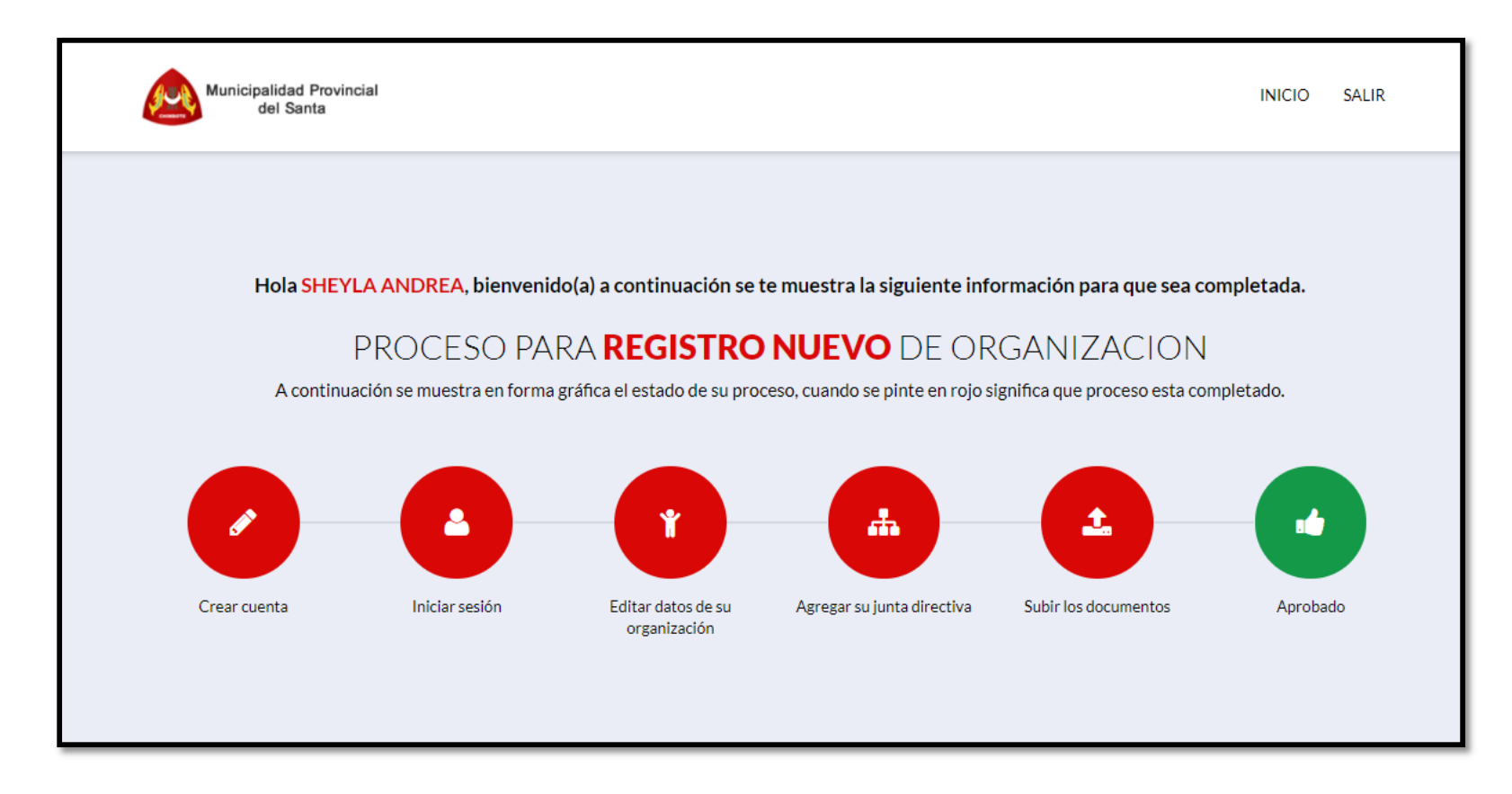

|                                                            | MANUAL DE PLATAFORMA VIRTUAL RUOS | VERSIÓN 1.0                   |
|------------------------------------------------------------|-----------------------------------|-------------------------------|
| GERENCIA DE TECNOLOGÍA DE LA<br>INFORMACIÓN Y COMUNICACIÓN |                                   | FECHA DE CREACIÓN: 12-05-2021 |

13. En caso se deniegue se pintará de color "NEGRO".

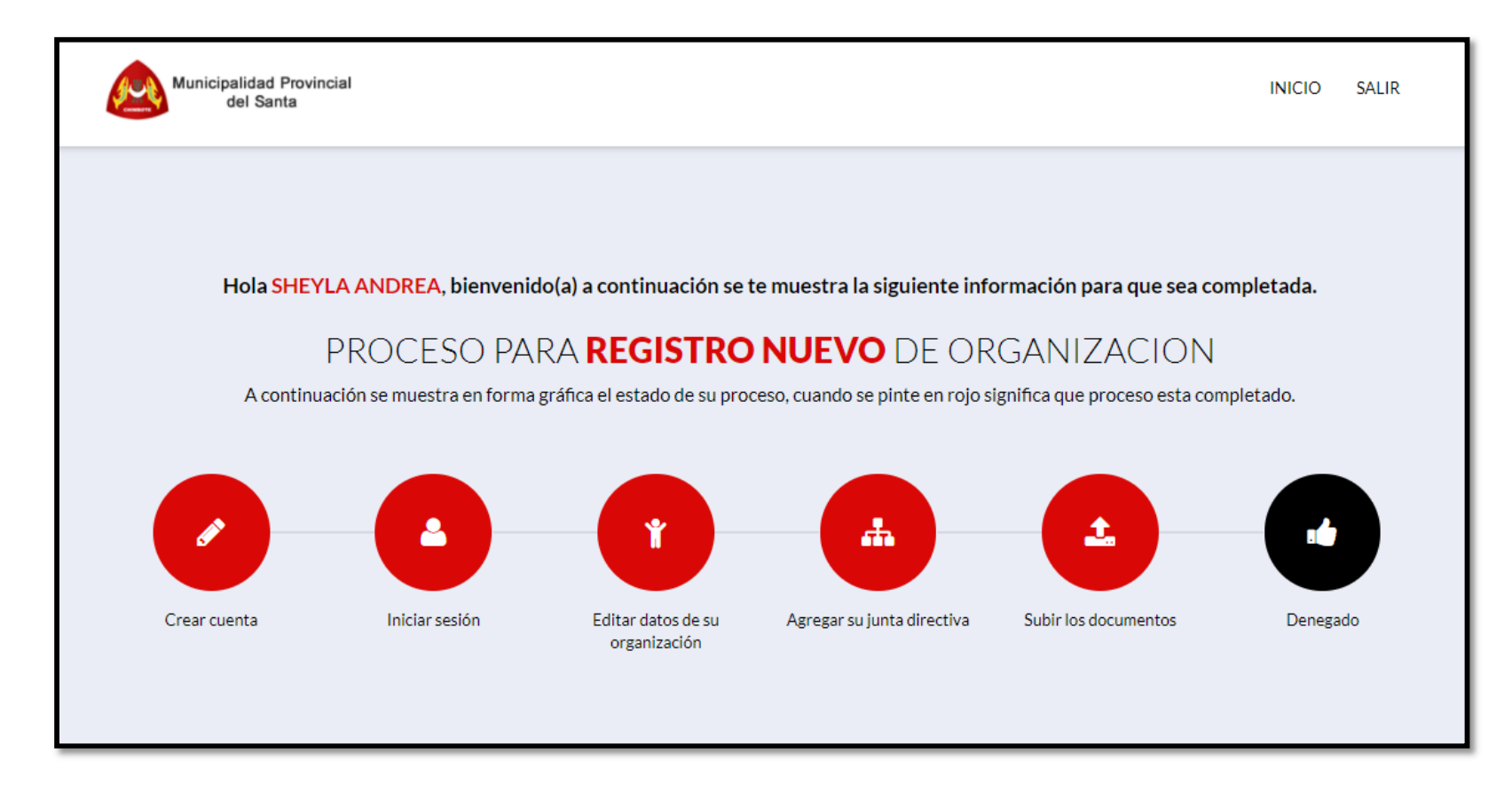